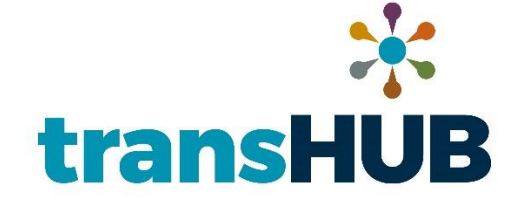

# User Guide Supplier Portal

v1.9 June 7, 2023

## Version History

| Date              | Version | Revision Description                                            | Author  |
|-------------------|---------|-----------------------------------------------------------------|---------|
| 4/1/2020          | v1.0    | Original copy from training                                     | Inoapps |
| 6/3/2020          | v1.1    | Added additional language to the "Create Invoice with PO"       | ETRN    |
|                   |         | section around adjusting payment amounts and calculating taxes. |         |
| 11/4/2020         | v1.2    | Removed "Create PO w/o Invoice" section; modify language        | ETRN    |
|                   |         | around tax calculation and invoice attachment.                  |         |
| 11/18/2020        | v1.3    | Clarified language around populating the Line Items of the      | ETRN    |
|                   |         | invoice from the PO.                                            |         |
| 1/19/2021         | v1.4    | Modified language around requiring attachments for invoice      | ETRN    |
|                   |         | submission and tax calculation.                                 |         |
| 1/28/2022         | v1.5    | Updated the "Create Invoice with PO section."                   | ETRN    |
| 2/3/2022          | v1.6    | Updated the "Create Invoices with PO section" to include how    | ETRN    |
|                   |         | to address tax issues.                                          |         |
|                   |         | Added the following sections: Cancel an Invoice with an         |         |
|                   |         | Incomplete Status                                               |         |
| 8/2/2022          | v1.7    | Added the following section: Support Email Address for Issues.  | ETRN    |
|                   |         | Reformatted the following sections: Respond to Negotiation;     |         |
|                   |         |                                                                 |         |
| 2/13/2023         | v1.8    | Added the following section: Submit a Change Request to Your    | ETRN    |
|                   |         | Classification (W-9 Related Changes)                            |         |
| <i>c /7 /2022</i> | 1.0     |                                                                 | STON    |
| 6/7/2023          | VI.9    | following sections: Supplier Portal Link & Tips: View Invoice   | EIRN    |
|                   |         | Status; and View Payment Status                                 |         |
|                   |         |                                                                 |         |

## Table of Contents

| 1. Supp     | lier Portal                                                                                                    | 4  |
|-------------|----------------------------------------------------------------------------------------------------|----|
| 1.1         | Weblink                                                                                                    | 4  |
| 1.2         | Tips                                                                                                    | 4  |
| 1.3<br>(W-9 | Submit a Change Request to Your Profile to Update Supplier Name, Address, EIN, and/or Tax Classification Related Changes) | 5  |
| 1.4         | View Purchase Orders (POs)                                                                                                | 9  |
| 1.5         | Create Invoice for a PO                                                                                                   | 10 |
| 1.6         | Cancel an Invoice with an "Incomplete" Status                                                                             | 14 |
| 1.7         | Create Credit Memo                                                                                                    | 17 |
| 1.8         | View Invoice Status                                                                                                    | 19 |
| 1.9         | View Payment Status                                                                                                    | 20 |
| 1.10        | Respond to Negotiation                                                                                                    | 21 |
| 1.11        | Manage Supplier Messages                                                                                                  | 25 |

#### 1. Supplier Portal

#### 1.1 Weblink

## https://ejeo.login.us6.oraclecloud.com

#### 1.2 Tips

- Use Google Chrome or Firefox internet browsers. Using non-recommended browsers may result in a loss of links, icons, or functionality. Be sure to bookmark the link.
- Invoices cannot be edited once submitted but can be canceled by our AP Department. Email them at <u>AP@equitransmidstream.com</u>
- For general questions or technical issues, send an email to <u>SupplierCommunication@equitransmidstream.com</u>
- If you have an issue with a PO, such as with the calculated tax, contact the Sourcing Agent named on the PO.

| 1.3 Submit a Change Request to Your Profile to Update Supplier Name, Address, EIN, and/or                                                                                                    |                                                                                                    |  |  |  |  |
|----------------------------------------------------------------------------------------------------|----------------------------------------------------------------------------------------------------|--|--|--|--|
| Tax Classification (W-9 Relat                                                                                                    | Tax Classification (W-9 Related Changes)                                                                                                    |  |  |  |  |
| 1. Go to Home page click on<br>Supplier Portal                                                                                                    | Good afternoon, Linda Morgano!<br>Supplier Portal Tools Others<br>APPS<br>Supplier Portal                                                                                                    |  |  |  |  |
| <ol> <li>Go to Tasks on left side of the<br/>Supplier Portal page and click<br/>on the Manage Profile link.</li> </ol>                                                                                 | Negotiations         • View Active Negotiations         • Manage Responses         Company Profile         • Manage Profile                                                                                                    |  |  |  |  |
| <ol> <li>Click on Edit. A warning<br/>message will be displayed<br/>stating you will create a<br/>change request. Click on Yes.</li> </ol>                                                             | Company Profile                                                                                                    |  |  |  |  |
| <ol> <li>Click on the Organizations</li> <li>Details tab. In the text box,<br/>enter your change request<br/>for any changes to Supplier<br/>Name, Address, EIN, or Tax<br/>Classification.</li> </ol> | Edit Profile Change Request: 592008  * Please enter any changes to your Supplier Name, Address, EIN, and/or Tax Classification in this area and attach a current copy of a completed W-9 form that is not more than a year old. Please attach the W-9 form to the Attachment field in the Organizational Details Organization Details Addresses  General Supplier Name LTM, INC. Supplier Number 1403246 |  |  |  |  |

| 5. | In the Organizations Details         | Organization Details Addresses                                                                                                    |  |  |
|----|--------------------------------------|----------------------------------------------------------------------------------------------------|--|--|
|    | tab, attach a completed W-9          | General     Supplier Name LTM, INC.                                                                                                    |  |  |
|    | to the <b>Attachments</b> field by   | Supplier Number 1403246                                                                                                    |  |  |
|    | clicking on the "+" sign.            |                                                                                                    |  |  |
|    | NOTE: You may see previous           |                                                                                                    |  |  |
|    | versions of your W-9s stored         |                                                                                                    |  |  |
|    | in the Attachment field.             |                                                                                                    |  |  |
| 6. | Click on Choose File and             | Attachments ×                                                                                                    |  |  |
|    | select the W-9 from your             | Actions     View     +       Type     Category     * File Name or URL     Title     Description     Attached By                                                                                                    |  |  |
|    | files. Click <b>OK</b> after the W-9 | File         From Supplie         Choose File         Linda Morgan                                                                                                    |  |  |
|    | has been added.                      | File From Supplie V W-9.pdf U-9.pdf Linda Morgan                                                                                                    |  |  |
|    | NOTE: In this example, there         | Rows Selected 1                                                                                                    |  |  |
|    | was a previous W-9 stored in         | OK Cancel                                                                                                    |  |  |
|    | the Attachment field so it will      | Organization Details Addresses                                                                                                    |  |  |
|    | be displayed along with the          | General     Supplier Name LTM, INC.     * Attachments W9-1.pdf (f more)+                                                                                                    |  |  |
|    | new W-9 that was attached.           | Supplier Number 1403246                                                                                                    |  |  |
|    | ΥΟυ Μυςτ ΑΤΤΑCΗ Α                    |                                                                                                    |  |  |
|    | CURRENT W-9 OTHERWISE                |                                                                                                    |  |  |
|    |                                      |                                                                                                    |  |  |
|    | YOU AN EMAIL REJECTING               |                                                                                                    |  |  |
|    | THE CHANGE REQUEST AND               |                                                                                                    |  |  |
|    | ASK THAT YOU RESUBMIT A              |                                                                                                    |  |  |
|    | NEW CHANGE REQUEST                   |                                                                                                    |  |  |
|    | WITH A W-9 ATTACHED.                 |                                                                                                    |  |  |
| -  |                                      |                                                                                                    |  |  |
| 7. | After the W-9 has been               | Edit Profile Change Request: 592008 Derive Change Request: 2010 Street Change Request: 2010 Street Change Request:            |  |  |
|    | attached, click on <b>Review</b>     | Classification in the ask and match a current foop or a comparison of the family in the discuss in the discuss             |  |  |
|    | Changes. Ensure that your            | A General Support Name LTM, INC.                                                                                                    |  |  |
|    | change description is correct,       | * Attachments V/61pd (1non) - P                                                                                                    |  |  |
|    | and your W-9 is attached.            | Review Changes Exercision Our patrice has changed. Preservation 6.                                                                                                    |  |  |
|    | Click <b>Submit</b> .                | A Organization Details                                                                                                    |  |  |
|    |                                      | af Atlachments<br>Were + Gonzel → Presses (2) <b>Detach</b> , all Wesp<br>Tase - Conserver - Tase - Conserver - Conserver - C |  |  |
|    |                                      | ype         manufactor         inter         Material         Attached by         Material           4         File         Pont Soulie         W0-1 off         W0-1 off         Material         Material                                                                                                    |  |  |

| 8. | A confirmation window will            |                                                                                                    |                                                             |
|----|---------------------------------------|----------------------------------------------------------------------------------------------------|-------------------------------------------------------------|
|    | pop up showing that your              | Confirmation                                                                                                    | ×                                                           |
|    | Change Request has been               | Your profile change request 592008 was submitted for a                                                                                                    | pproval.                                                    |
|    | submitted for approval. Click         |                                                                                                    | 0 <u>K</u>                                                  |
|    | on <b>Ok</b> and <b>Done</b> to exit. |                                                                                                    |                                                             |
| 9. | To double check the Change            | Negotiations                                                                                                    |                                                             |
|    | Request that you submitted,           | View Active Negotiations                                                                                                    |                                                             |
|    | click on Manage Profile link          | Manage Responses                                                                                                    |                                                             |
|    | under Tasks.                          | Company Profile                                                                                                    |                                                             |
|    | If the Change Request has             | Manage Profile                                                                                                    |                                                             |
|    | not been Processed by ETRN,           | 0                                                                                                    |                                                             |
|    | it will still have a <b>Request</b>   | Company Hotlie     There is a profite charge request predig approval. You may edit to make additional changes.     Researched By Morpano, Linits                                                                                                    | Change Description Our address has changed. Rease update in |
|    | Status of Pending Approval.           | Las Change Repeit: 10008 Repeit 10008 Repeit Date: 10423 Pending Aground Repeit Date: 10423 Repeit Date: 10423 Repeit Date: 1042 Repeit Date: 1042 Repeit | based on the address in the address with                    |
|    | NOTE: If you need to edit the         | ✓ General<br>Company LTN, INC.                                                                                                    | Status Active                                               |
|    | pending Change Request,               | Supplier Number 100206                                                                                                    |                                                             |
|    | click on Edit and the system          |                                                                                                    |                                                             |
|    | will prompt you to make your          |                                                                                                    |                                                             |
|    | changes. If you need to               |                                                                                                    |                                                             |
|    | cancel the pending Change             |                                                                                                    |                                                             |
|    | Request, click on <b>Cancel</b>       |                                                                                                    |                                                             |
|    | Change Request and the                |                                                                                                    |                                                             |
|    | system will prompt you to             |                                                                                                    |                                                             |
|    | cancel the request.                   |                                                                                                    |                                                             |
| 10 | . If the Change Request was           |                                                                                                    |                                                             |
|    | approved or rejected by our           |                                                                                                    |                                                             |
|    | company, you will see a               |                                                                                                    |                                                             |
|    | Notification by clicking on the       |                                                                                                    |                                                             |
|    | Bell icon. You will also              | Notifications                                                                                                    | Show All                                                    |
|    | receive an email.                     | FYI                                                                                                    | 3 minutes ago                                               |
|    |                                       | Supplier Profile Change Request 592008 was Approved by Equitra                                                                                                    |                                                             |
|    |                                       | L                                                                                                    |                                                             |
|    |                                       |                                                                                                    |                                                             |

| You can also see the status of     | Negotiations                                                                                           |                                                                                                    |
|------------------------------------|----------------------------------------------------------------------------------------------------|----------------------------------------------------------------------------------------------------|
| the Change Request by              | View Active Negotiations                                                                               |                                                                                                    |
| clicking on Manage Profile         | Manage Responses                                                                                       |                                                                                                    |
| Under Tasks. You will land on      | Company Profile                                                                                        |                                                                                                    |
| the Company Profile page           | Manage Profile                                                                                         |                                                                                                    |
| and the <b>Request Status</b> will | 0                                                                                                    |                                                                                                    |
| display as Processed.              | Company Prome                                                                                          | Exit Date<br>Observations Der videore ber deterne undets a                                                     |
| NOTE: IF YOU FORGOT TO             | Last Change Reguest 552008 Requested By Morgano, Linia<br>Request Status Processed Request Date 124/23 | Change unscription. Use Automatic in the attached line attached line attached line attached line attached line |
| ATTACH THE W-9, THE                | Ogenization Deals Addresses                                                                            |                                                                                                    |
| CHANGE REQUEST WILL BE             |                                                                                                    |                                                                                                    |
| REJECTED AND YOU WILL              |                                                                                                    |                                                                                                    |
| RECEIVE AN EMAIL                   |                                                                                                    |                                                                                                    |
| REQUESTING THAT YOU                |                                                                                                    |                                                                                                    |
| SUBMIT A NEW CHANGE                |                                                                                                    |                                                                                                    |
| REQUEST WITH AN                    |                                                                                                    |                                                                                                    |
| ATTACHED W-9.                      |                                                                                                    |                                                                                                    |
|                                    |                                                                                                    |                                                                                                    |

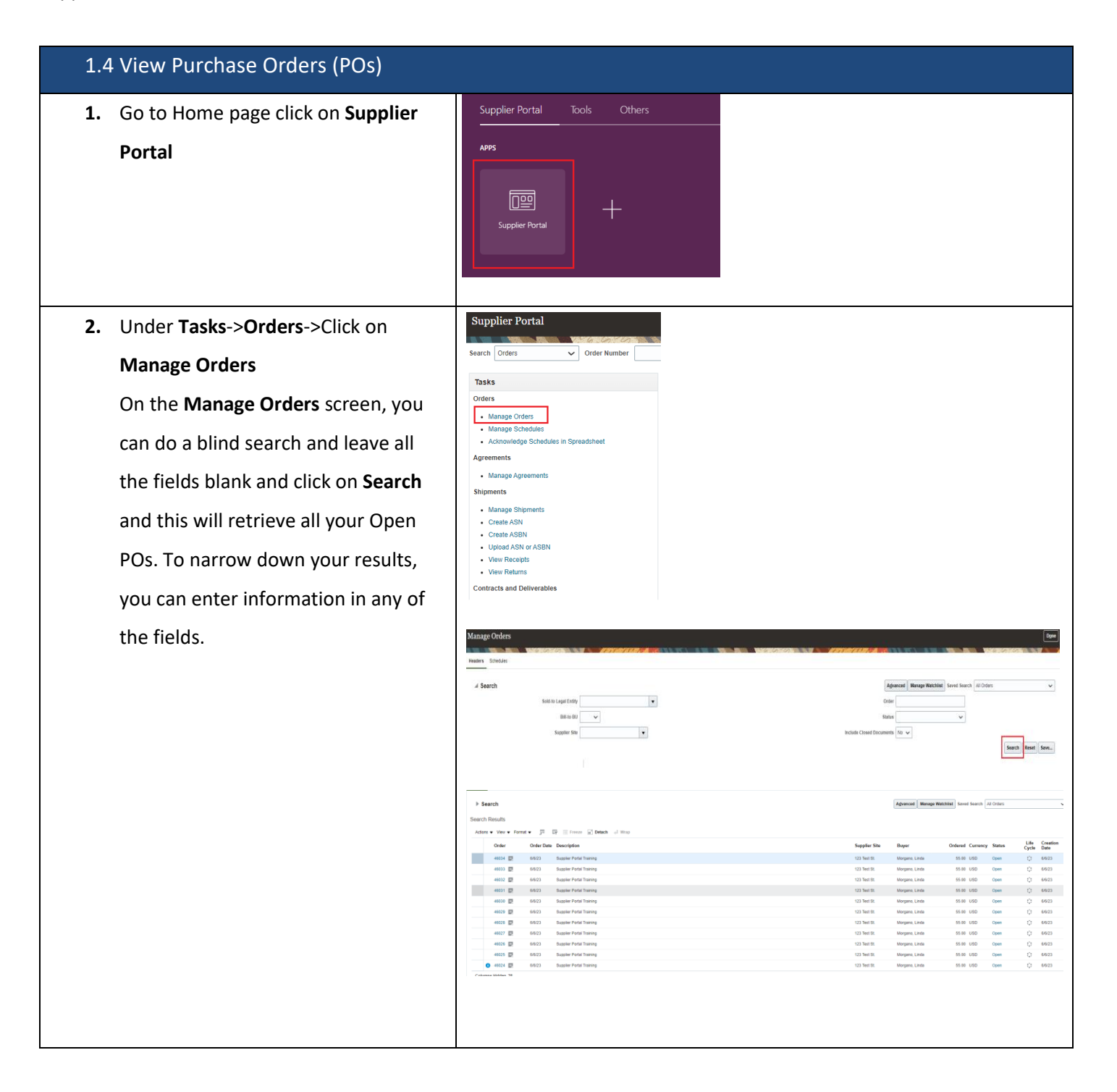

| 1.5 Create Invoice for a PO                                                                                                    |                                                                                                    |  |  |  |
|----------------------------------------------------------------------------------------------------|----------------------------------------------------------------------------------------------------|--|--|--|
| 2. Click on <b>Supplier Portal</b> from the Supplier Portal Home page.                                                                                    | Good morning, Linda Morgano!<br>Supplier Portal Tools Others<br>APPS<br>Linda Morgano!<br>+                                                                                                    |  |  |  |
| 3. Select <b>Create Invoice</b> from the Supplier Portal Tasks list.                                                                                      | Tasks         Orders         • Manage Orders         • Manage Schedules         • Acknowledge Schedules in Spreadsheet         Agreements         • Manage Agreements         Shipments         • Manage Shipments         • Create ASN         • Create ASN         • Upload ASN or ASBN         • View Recipts         • View Recipts         • Manage Ontracts         • Manage Deliverables         • Manage Deliverables         • Manage Deliverables         • Manage Deliverables         • Create Invoice         • View Recipits |  |  |  |
| <ol> <li>Enter PO number in the<br/>Identifying PO field. PO number<br/>will fetch supplier, supplier site,<br/>and other details from the PO.</li> </ol> | Create Invoice<br>* Identifying PO 27570<br>Supplier LIM, INC<br>Taxpayer ID 123456788<br>* Supplier Site 125 Fairmount S<br>Address DBA LTM, INC, 125 Fairmount St., Broussard, LA<br>Supplier Tax Registration Number                                                                                                    |  |  |  |
| <ol> <li>Enter the Invoice Number and<br/>Date (must be present or future<br/>date; cannot be a past date).</li> <li>Type must be "Invoice."</li> </ol>   | Invoice Actions  Save Save and Close Submit Cancel  Number INV-02  Date 1/28/2022  Type Invoice  Invoice Currency USD - US Dollar  Payment Currency USD - US Dollar                                                                                                    |  |  |  |

| <ol> <li>All invoices require an attachment of supporting documentation. Click on the "+" icon to add an attachment with Category of "Approver." Verify the other details and proceed to the Lines section.</li> </ol>                                                                                      | Remit-to Bank Account Unique Remittance Identifier Unique Remittance Identifier Description Attachments None Tax Control Amount                                                                      |
|----------------------------------------------------------------------------------------------------|----------------------------------------------------------------------------------------------------|
| 7. Click on the <b>Tablet</b> icon to retrieve the PO line details.                                                                                                    | Lines          View + * E Cancel Line         * Number       * Type         * Number       * Line         * Number       * Line         * Number       * Line         * No data to display.    Total |
| <ol> <li>Highlight the line(s) that you want to invoice against; click</li> <li>Apply and Ok.</li> </ol>                                                                                                    | Select and Add: Purchase Orders ×<br>Search Results<br>Vev                                                                                                    |
| <ul> <li>9. Scroll to the right to see the amount on the line(s) that you want to invoice against. You can adjust the quantity or amount you are invoicing to allow for partial or full payment, however you can NOT enter a quantity or amount that exceeds the ordered or balance line amount.</li> </ul> | Lites Une v + X II Centime<br>view v + X II Centime<br>view v + X II Centime<br>view v + X II Centime<br>view v 2003 2 1 v Proceduratives (pg: View v v v v v v v v v v v v v v v v v v v            |
| <ol> <li>To add Freight, click on the "+"<br/>icon in the Lines section. Select<br/>"Freight" from the drop-down<br/>menu; add freight amount in the<br/>Amount field.</li> </ol>                                                                                                    | Lites Ver +                                                                                                    |

| 11. Before submitting the Invoice,               | Invoice Actions V Save and Close Sub <u>m</u> it Cancel                                                                                                    |  |  |
|--------------------------------------------------|----------------------------------------------------------------------------------------------------|--|--|
| you MUST click on <b>Calculate Tax</b>           | Calculate Tax Ctrl+Alt+X                                                                                                    |  |  |
| from the Invoice Actions menu                    | Cancel Invoice                                                                                                    |  |  |
| to pull any tax amounts from the                 | Type Invoice                                                                                                    |  |  |
| PO. If taxes are applied to the                  | Invoice Currency USD - US Dollar                                                                                                    |  |  |
| line item(s), they will appear in                | Payment Currency USD - US Dollar                                                                                                    |  |  |
| the <b>Summary Tax Lines</b> section.            | Summary Tax Lines                                                                                                    |  |  |
| <ul> <li>If you believe there is a</li> </ul>    | Verv   Line * Regime * Tax Name Tax Jurisdiction * Tax Status * Rate Name Percentage Per Unit Amount  TTON SALES AN ETENIS COLEVY To COBACAMERIA Structure COBACAMERIA |  |  |
| discrepancy with the                             | 2 ETRN_SALES_AN ETRN US STATE TAX. ST-PA Standard ST-PA 6 24                                                                                                    |  |  |
|                                                  | ****IF THERE IS A TAX ISSUE****                                                                                                    |  |  |
| calculated tax amount                            |                                                                                                    |  |  |
| or the taxability status,                        | Invoice Actions Save Save                                                                                                    |  |  |
| please Cancel the                                | Cancel Invoice                                                                                                    |  |  |
| Invoice and contact the                          | Delete Invoice                                                                                                    |  |  |
| Sourcing Agent. To                               | ▲ Warning ×                                                                                                    |  |  |
| Cancel the Invoice, click                        | You can't update the invoice number or reuse the number once it's canceled. Do you want to continue and cancel the invoice?                                            |  |  |
| on Invoice Actions,                              |                                                                                                    |  |  |
| Cancel Invoice, OK, and                          | Invoice Actions  V Save Save and Close Submit Cancel                                                                                                    |  |  |
| Cancel. This will give                           |                                                                                                    |  |  |
| your Invoice a status of                         | ****IF THERE IS NOT A TAX ISSUE****                                                                                                    |  |  |
| "Canceled" thus                                  | Invoice Actions 🗸 Save Save and Close Submit Cancel                                                                                                    |  |  |
| allowing the Sourcing                            | * Number INV-02                                                                                                    |  |  |
| Agent to make changes                            | Date 1/28/22                                                                                                    |  |  |
| to the PO.                                       | Invoice USD - USD - USD ollar                                                                                                    |  |  |
| <ul> <li>If there is not a tax issue,</li> </ul> | Payment Currency USD - US Dollar                                                                                                    |  |  |
| click on the <b>Submit</b>                       | Printable Page Done                                                                                                    |  |  |
| button to submit the                             |                                                                                                    |  |  |
| Invoice. Click on <b>Done.</b>                   |                                                                                                    |  |  |
|                                                  |                                                                                                    |  |  |
|                                                  |                                                                                                    |  |  |

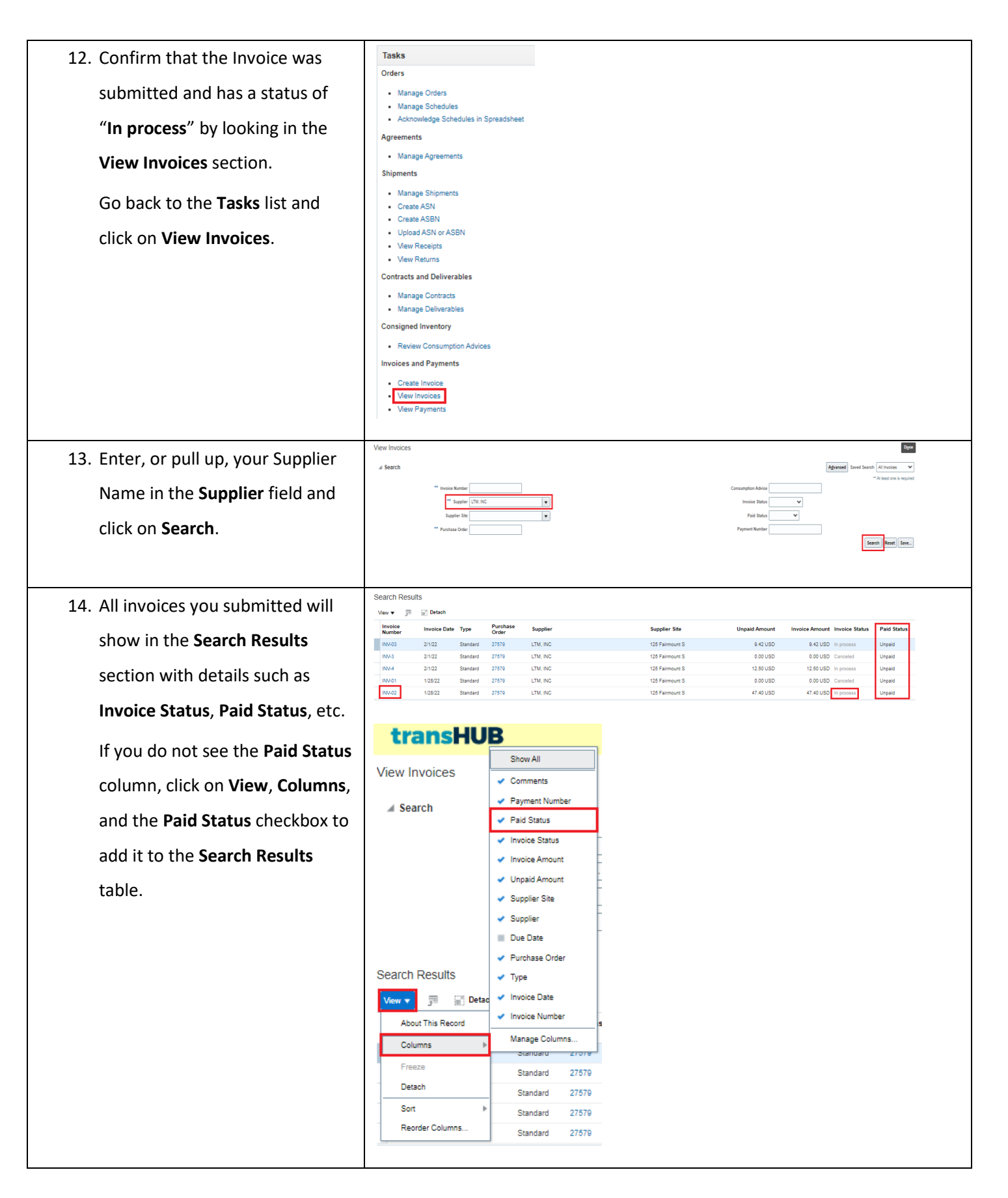

| 1.6 Cancel an Invoice with an "Incomplete" Status                                                                                                    |                                                                                                    |  |  |  |  |
|----------------------------------------------------------------------------------------------------|----------------------------------------------------------------------------------------------------|--|--|--|--|
| <ol> <li>If you were in the process of<br/>creating an Invoice and you<br/>Saved or Canceled it due to an<br/>issue with the associated PO that<br/>needs to be resolved such as<br/>taxes, then the Invoice will have<br/>a status of "Incomplete."</li> </ol> | Good morning, Linda Morgano!<br>Supplier Portal Tools Others<br>APPS<br>Linda Morgano!<br>APPS                                                                                                    |  |  |  |  |
| <ol> <li>When an Invoice has an<br/>"Incomplete" status, Equitrans<br/>Midstream cannot edit the<br/>associated PO so Suppliers will<br/>need to take additional steps to<br/>change the Invoice status from<br/>"Incomplete" to "Canceled."</li> </ol>         |                                                                                                    |  |  |  |  |
| 4. Click on <b>Supplier Portal</b> from the Supplier Portal Home page.                                                                                                    |                                                                                                    |  |  |  |  |
| 5. Select <b>View Invoices</b> from the Supplier Portal <b>Tasks</b> list.                                                                                                    | Tasks         Orders         • Manage Orders         • Manage Schedules         • Acknowledge Schedules in Spreadsheet         Agreements         • Manage Agreements         Shipments         • Create ASN         • Oreate ASN         • Upload ASN or ASBN         • View Receipts         • View Returns         Contracts and Deliverables         • Manage Deliverables         Consigned Inventory         • Review Consumption Advices         Invoices and Payments         • Create Invoice         • View Invoices |  |  |  |  |
| <ol> <li>Enter, or pull up, your Supplier</li> <li>Name in the Supplier field and<br/>click on Search.</li> </ol>                                                                                                    | View Invoices  * Search  * busite Note  * busite Note  * busite Note  * busite Note  * busite Out  * Purchase Out                                                                                                    |  |  |  |  |

|     |                                                                   | Search Results                                                                                                    |  |  |  |
|-----|-------------------------------------------------------------------|----------------------------------------------------------------------------------------------------|--|--|--|
| 7.  | All Invoices you submitted will                                   | New J ⊂ Datan<br>New J ⊂ Datan<br>New Media Data Type Purchane Supplier San Unpaid Amount Invoice Amount Invoice Status Prid Pyrment                                                                                                    |  |  |  |
|     | show in the Search Results                                        | NMX01         2022         Standard         2754         U.M. RC         125 Farmourt 5         0.00 v.60         0.00 v.60         Cancel         Umput           NMX02         2022         Standard         2754         U.M. RC         125 Farmourt 5         0.00 v.60         0.00 v.60         Cancel         Umput           NMX01         2020         Standard         2754         U.M. RC         125 Farmourt 5         0.00 v.60         Cancel         Umput                                                                                                    |  |  |  |
|     | section with details such as                                      | No.004         2.052         Bitmade         27584         U.M. RC         157 Parmount 5         U.RD         5.0100         Parmount 6         Uspate           No.46         2.052         Bitmade         2759         U.M. RC         152 Parmount 5         0.010         5.01010         Parmount 6         Uspate           No.46         2.052         Bitmade         2759         U.M. RC         152 Parmount 5         2.0100         2.01010         Denoted         Uspate           No.49         2.052         Bitmade         2759         U.M. RC         152 Parmount 5         2.0100         2.01010         Uspate                                                                                                    |  |  |  |
|     | Invoice Status. Paid Status. etc.                                 | 84/3 2022 Bandard 275% LTM, INC 125 Farmout 5 0.001/UD 0.001/UD 0.       |  |  |  |
|     | ,                                                                 |                                                                                                    |  |  |  |
| 8.  | Click on the Invoice number that                                  | Search Results                                                                                                    |  |  |  |
|     | has an <b>Invoice Status</b> of                                   | Invoice<br>Number         Invoice Date Type         Parchase<br>Order         Supplier         Supplier Site         Unpaid Amount         Invoice Amount         Invoice Status           NN.001         2/3/22         Standard         2/3/4         LTM. INC         128 Fairmount S         0.00 USD         0.00 USD         Canceled                                                                                                    |  |  |  |
|     |                                                                   | NV-602 2/3/22 Standard 27564 LTM, INC 125 Fairmount S 0.00 USD Canceled                                                                                                    |  |  |  |
|     | "Incomplete."                                                     | INV-003         2/3/22         Standard         2/3/64         LTM, INC         1/2/5 Fairmount S         USD         10.60 USD         Incomplete           INV-004         2/3/22         Standard         2/3/64         LTM, INC         1/2/5 Fairmount S         USD         5.30 USD         Incomplete                                                                                                    |  |  |  |
|     |                                                                   | INV-8 2/3/22 Standard 27579 LTM. INC 125 Fairmount S 0.00 USD 0.00 USD Canceled                                                                                                    |  |  |  |
|     |                                                                   | INV-9         2/0/22         Standard         2/7579         LTH, INC         1/25 Farmount S         2.65 USD         2.65 USD         2.65 USD         1/10 (Inc.)           INV-5         2/0/22         Standard         2/2739         LTH, INC         1/25 Farmount S         2.65 USD         2.65 USD         1/10 (Inc.)                                                                                                    |  |  |  |
|     |                                                                   |                                                                                                    |  |  |  |
| 9.  | Highlight the line item that was pulled into the Invoice from the | Lines<br>Ten + X Brennethin<br>Namber 1970 Product Unit States Chiefer Contemption Advice Support Name<br>Namber 1970 Research 1970 States Chiefer States States Name Contemption Advice Support Name States States Name States States Name States States Name States States Name States States Name States States Name States States Name States Name State |  |  |  |
|     | associated PO: click on <b>Cancel</b>                             |                                                                                                    |  |  |  |
|     |                                                                   | Lines<br>View + X E Generation                                                                                                    |  |  |  |
|     | Line. The Amount will change to                                   | * Number         * Type         Parthada Odar         Consumption Addres         Supplember         Imm Description         Stip to Location         Imm Classification         Annihib<br>Gaussity         Quantity         Unit Price         VOM         * Annohi                                                                                                    |  |  |  |
|     | zero. You must do this for each                                   | 1 tim ∨ 2784 2 1 Pet-bittorius Rightbortin + + 687<br>Tool 689                                                                                                    |  |  |  |
|     |                                                                   |                                                                                                    |  |  |  |
|     | line pulled in from the PO.                                       |                                                                                                    |  |  |  |
| 10. | Click on Invoice Actions, Cancel<br>Invoice, Ok, and Cancel.      | Invoice Actions  Save Save Calculate Tax Ctrl+Alt+X Cancel Invoice Delete Invoice                                                                                                    |  |  |  |
|     |                                                                   | Warning     You can't update the invoice number or reuse the number once it's canceled. Do you want to continue and cancel the     invoice?     OK Cancel                                                                                                    |  |  |  |
|     |                                                                   | Invoice Actions  Save Save and Close Submit Cancel                                                                                                    |  |  |  |

| 11. Confirm that the Invoice has a        | Tasks                                                                                                    |                      |                                                                           |                                                                                                    |  |
|-------------------------------------------|----------------------------------------------------------------------------------------------------|----------------------|---------------------------------------------------------------------------|----------------------------------------------------------------------------------------------------|--|
| status of <b>"Canceled"</b> by looking    | Manage Orders     Manage Schedules     Acknowledge Schedules in Spreadsheet                                                                                                    |                      |                                                                           |                                                                                                    |  |
|                                           | Agreements                                                                                                    |                      |                                                                           |                                                                                                    |  |
| Go back to the <b>Tasks</b> list and      | Manage Agreements  Shinments                                                                                                    |                      |                                                                           |                                                                                                    |  |
| click on <b>View Invoices</b> .           | Shipments         • Create ASN         • Create ASN         • Upload ASN or ASBN         • Vew Receipts         • View Receipts         • View Returns         Contracts and Deliverables         • Manage Contracts         • Manage Contracts         • Manage Deliverables         Consigned Inventory         • Review Consumption Advices         Invoices and Payments         • Create Invoice         • View Payments                                                                                                    |                      |                                                                           |                                                                                                    |  |
| 12. Enter, or pull up, your Supplier      | View Invoices                                                                                                    |                      |                                                                           | Dgee                                                                                                    |  |
| Name in the <b>Supplier</b> field and     | ** Invoice Number                                                                                                    |                      | Consumption Advice                                                        | References and in the final of the sequence of the sequence of |  |
| click on <b>Search</b> .                  | Textures Orier Free Dear Free Dear                                                                                                    |                      |                                                                           | Search Reset Save                                                                                                    |  |
|                                           | Search Results                                                                                                    |                      |                                                                           |                                                                                                    |  |
| 13. The <b>Invoice status</b> has changed | View  View | ise Supplier         | Supplier Site Unpaid Amour                                                | t Invoice Amount Invoice Status                                                                                                    |  |
| from <b>"Incomplete"</b> to               | INV-001 2/3/22 Standard 27584<br>INV-002 2/3/22 Standard 27584                                                                                                    | LTM, INC<br>LTM, INC | 125 Fairmount S 0.00 USI<br>125 Fairmount S 0.00 USI                      | 0 0.00 USD Canceled                                                                                                    |  |
| "Canceled."                               | INV-003 2/3/22 Standard 27584<br>INV-004 2/3/22 Standard 27584                                                                                                    | LTM, INC<br>LTM, INC | 125 Fairmount S 0.00 USI<br>125 Fairmount S USI                           | 0 0.00 USD Canceled                                                                                                    |  |
|                                           | INV-8 2/3/22 Standard 27579<br>INV-9 2/3/22 Standard 27579                                                                                                    | LTM, INC<br>LTM, INC | 125 Fairmount S         0.00 US           125 Fairmount S         2.65 US | 0 0.00 USD Canceled<br>0 2.65 USD In process                                                                                                    |  |
| NOTITY Equitrans Midstream that           | INV-5 2/2/22 Standard 27579                                                                                                    | LTM, INC             | 125 Fairmount S 0.00 US                                                   | 0.00 USD Cancelled                                                                                                    |  |
| the Invoice has been Canceled             |                                                                                                    |                      |                                                                           |                                                                                                    |  |
| and the PO is available for               |                                                                                                    |                      |                                                                           |                                                                                                    |  |
| editing.                                  |                                                                                                    |                      |                                                                           |                                                                                                    |  |

| 1.7 Create Credit Memo                                                                                   |                                                                                                    |
|----------------------------------------------------------------------------------------------------|----------------------------------------------------------------------------------------------------|
| 2. From Supplier Poral click on the supplier portal.                                                     | Good afternoon, Tanner Larson!<br>Supplier Portal Tools Others<br>APPS<br>Supplier Fortal                                                                                                    |
| 3. Select " <b>Create Invoice</b> "                                                                      | Text       Image: Control of Control of Control |
| 4. Enter the PO, verify that the Supplier & Supplier site details are defaulted                          | Create Invoice                                                                                                    |
| 5. Click on the Tablet icon to add the Line<br>items from the PO to which Credit<br>memo is to be raised | Nemes         Purchase Order       Consumption Advice         Supplier Nem       Nem Description         Namber       Like         Namber       Like         Supplier Nem       Nem Description         Standbar       Coastify         Outsoft Status       Coastify         Namber       Like         Namber       Like         Supplier Nem       Nem Description         Total       Coastify         Summary Tas Lines       Example         Vine +       Like         Like       *Tas Name         Tas Aufidiction *Tas Status       *Rate Name       Percentage         No       data to deploy                                                                                                    |

|                                          | Select and Add: Purchase Orders X                                                                                                    |
|------------------------------------------|----------------------------------------------------------------------------------------------------|
|                                          | ✓  A Search Advanced Saved Search ✓                                                                                                    |
| Invoice                                  | ** At least one is required<br>** Consumption Advice ** Consumption Advice                                                                                                    |
|                                          | Search Reset Save                                                                                                    |
|                                          | Search Results<br>View ▼                                                                                                    |
|                                          |                                                                                                    |
|                                          | Purchase Order         Consumption Advice         Supplier Item         Item Description         Ship-to Location         Ordered                                                                                                    |
|                                          | 23         2         1         Left Hand Receiver         Southpointe         10.00                                                                                                    |
|                                          | C Cancel                                                                                                    |
| 7 Observe that the line amount added as  | Rems                                                                                                    |
| 7. Observe that the line amount added as | Ver V R Calculate Tax Perchase Order Consumption Advice Strontar team Team Description Ship to Analiable Outpartier, Table Outpartier, Tab |
| credit                                   | 23         2         1         Laf Hard Resider         Boulty street         Location         Quantity         within y         within y         wi                                                                                                    |
|                                          | Total 16.00                                                                                                    |
|                                          |                                                                                                    |
| 8. Verify and submit the Credit Memo     | °transHUB                                                                                                    |
| 8. Verify and submit the Credit Memo     | Create Invoice See Court                                                                                                    |
| 8. Verify and submit the Credit Memo     | Croate Invoice                                                                                                    |
| 8. Verify and submit the Credit Memo     | Create Invoice                                                                                                    |

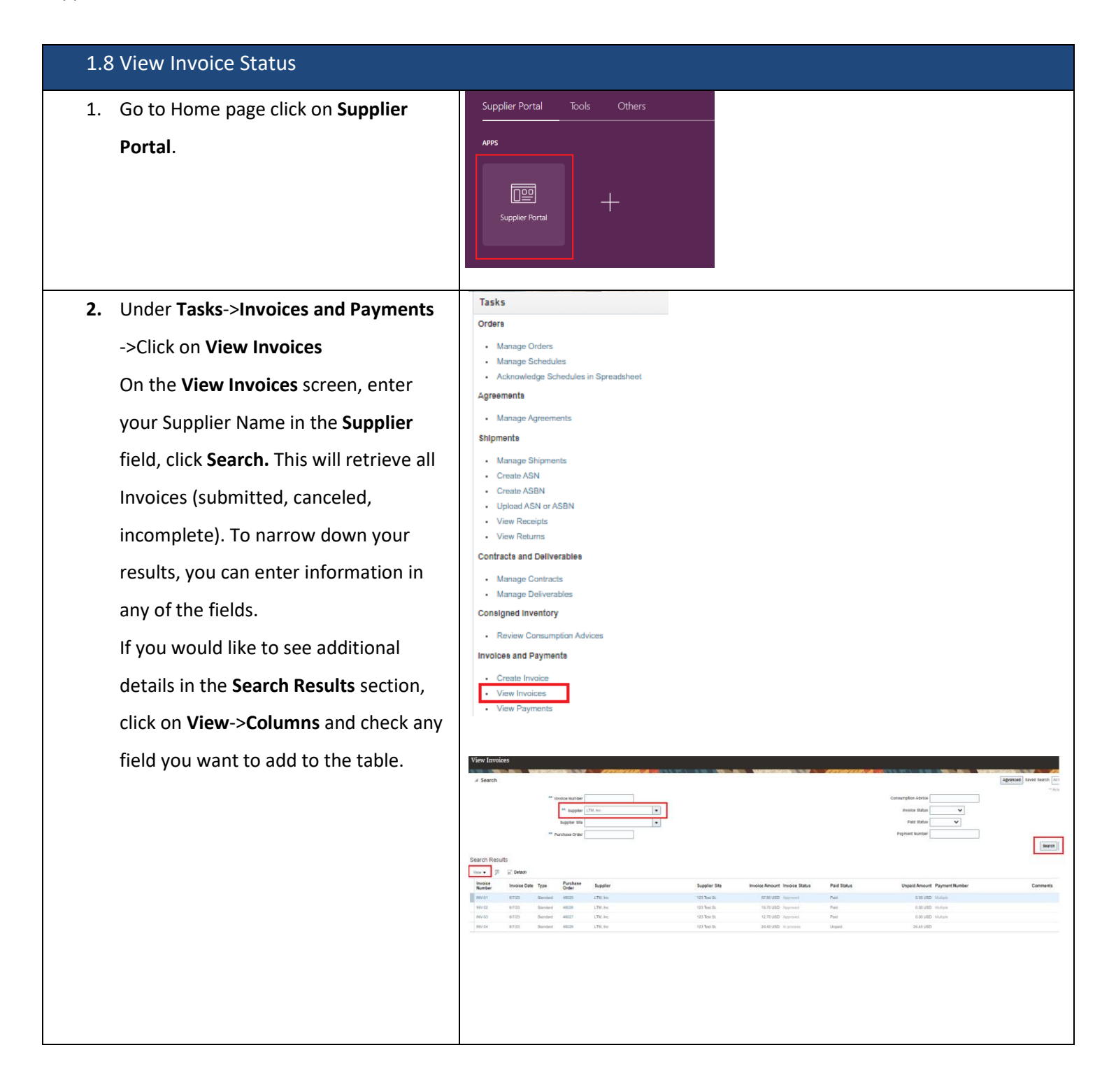

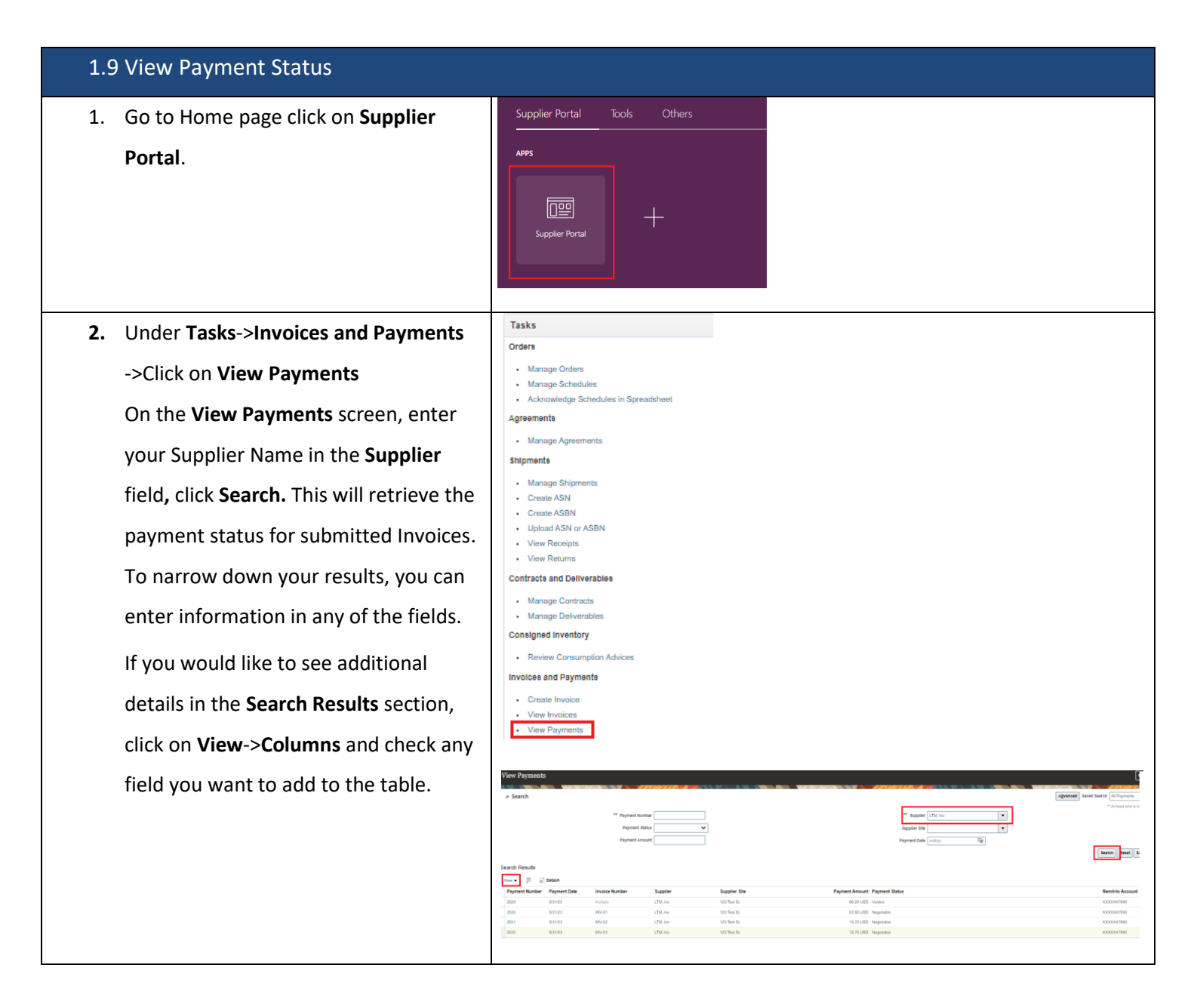

| 1.10 Respond to Negotiation                                                                                                    |                                                                                                    |
|----------------------------------------------------------------------------------------------------|----------------------------------------------------------------------------------------------------|
| <ol> <li>Login as Supplier to respond to the<br/>RFQ document published by the<br/>Buyer. Click on Supplier Portal.</li> </ol>                                                                                                    | B<br>Good morning, Tanner Larson!<br>Supplier Portal Tools Others<br>++                                                                                                    |
| <ul> <li>2. Click on Recent Activity &gt; <ul> <li>Invitations.</li> <li>OR</li> <li>Tasks &gt; Negotiations &gt; View</li> <li>Active Negotiations.</li> </ul> </li> </ul>                                                                 | Supplier Portal<br>Sector Core Core Number Q<br>Pass<br>Cores<br>Supplier Portal<br>Cores<br>Supplier Portal<br>Cores<br>Cores<br>Supplier Portal<br>Cores<br>Cores |
| <ol> <li>Active negotiations waiting for<br/>response will be listed as shown in<br/>the screen shot.</li> <li>Choose a Negotiation to<br/>acknowledge as an Initial step.</li> <li>Click on Acknowledge</li> <li>Participation.</li> </ol> | Active Negotiations     Date       > Search     Image Watching Seved Search       Search Results       Active View Format *     If rease       Negotiation     Title       Negotiation     Title       Negotiation     Title       Negotiation     Response       View Format *     If rease       Negotiation     Response       Not 3     RPG       79     GM 0.3       79     GM 0.3       70     GM 0.3       71     GM 0.3       72     GM 0.4       73     GM 0.5       74     GM SR 2       75     GM SR 2       74     GM SR 2       74     GM SR 2                                                                                                    |
| <ul> <li>4. Verify the Supplier Site and choose a value for Will participate (Yes/No).</li> <li>Enter any notes in Note to Buyer.</li> </ul>                                                                                                | Acknowledge Participation X<br>Supplier Site 3073 KY RT 321<br>Will Participate Yes<br>No<br>Note to Buyer RFQ acknwledged.<br>Quotation will be<br>submitted                                                                                                    |

| 5. | Click on Create Response.                | Active Negotiations                                                                                                    |
|----|------------------------------------------|----------------------------------------------------------------------------------------------------|
|    |                                          | ▶ Search Manage Watchist Saved Search v                                                                                                    |
|    |                                          | Search Results Adions • Wes • Farmat • Freeze 🙀 Detach of Wino Acknowledge Participation Create Response                                                                                                    |
|    |                                          | Negotiation Title Negotiation Time Close Date Your Will Unread View Response<br>Type Remaining Close Date Response Participate Messages PDF Spreadsheet                                                                                                    |
|    |                                          | RFQ 1 Day 6 Hours 12050019 5 1 0 0 📷 🖓                                                                                                    |
|    |                                          | 73         SM Q1         H+Q         7/ Using the Hours         1         0         got         3 <sup>-1</sup> 78         SM Q1est 2         RFQ         1 Day 16 Hours         12250019.31         1         0         got         3 <sup>-1</sup>                                                                                                    |
|    |                                          | 75         SM SR 3         RFQ         3 Days 11 Hours         1         0         2         2           74         SM SR 2         RFQ         1 Days 11 Hours         12 0 2001 10         1         0         20         2                                                                                                    |
|    |                                          |                                                                                                    |
| 6  | Create Response (Overview) page          |                                                                                                    |
| 0. | create nesponse (over new) page          | Create Response (Quote 6017): Overview Messages Respond by Spredisheet V Actions Back Negt Save V Salemat Cancel                                                                                                    |
|    | will open.                               | Lai Gauet 122220191 1100 PBI<br>Time Zone Eastern Standard Time<br>Time Zone Eastern Standard Time                                                                                                    |
|    | (If you want to Respond by               | Time Remaining 1 Day 6 Hours<br>General                                                                                                    |
|    | Savaadahaat akin ta atan 10)             | Supplier ABDOTT EXCHLEENING INC (567000) Response Type  Primary Supplier Site 2073 KYRT 321                                                                                                    |
|    | Spreadsheet, skip to step 10)            | Negotation Carrency USD Reference Namber                                                                                                    |
|    | Enter the date in <b>Response Valid</b>  | Price Precision 2. Decimals Maximum Note to Bayer Response rate as per todays market price                                                                                                    |
|    | · · · ·                                  | Attachments Yone -                                                                                                    |
|    | Until.                                   |                                                                                                    |
|    | Enter any notes in <b>Note to Buyer.</b> |                                                                                                    |
| 7. | Click <b>Next</b> to move the            | b CventeenRequir Lines Rentew                                                                                                    |
|    | Requirements section.                    | Create Response (Quote 6017): Requirements Messages Respond by Spreadsheet V Actions V Back Hegt Save V Submit Cancel                                                                                                    |
|    |                                          | Last Save 122/2029 110 PM<br>Time Remaining 1 Dav 6 Hours Close Date 122/52/19 12 AM                                                                                                    |
|    | Requirement questions with the           | Section 1. General (Stedon 1. General )                                                                                                    |
|    | "Supplier Required" will be              | * 1. Co you plur to participan in this accuring a werd?                                                                                                    |
|    | displayed for suppliers to enter         | ) b No                                                                                                    |
|    | value as an option or as a Text          | the abdebiad appearance                                                                                                    |
|    | field                                    | b No     * 3. Are you a local supplier? Permylienia, Ohio, Next Viginia)                                                                                                    |
|    | lield.                                   | <ul> <li>○ a Yes</li> <li>● b No</li> </ul>                                                                                                    |
|    | Choose the values or enter the           |                                                                                                    |
|    | answers required                         |                                                                                                    |
|    |                                          |                                                                                                    |
|    | Enter answers if the Requirements        |                                                                                                    |
|    | are split into multiple sections.        |                                                                                                    |
| 8. | Click <b>Next</b> to move to the Lines   | Create Response (Quote 6017): Lines Messages Respond by Spreadsheet • Actions • Back Meg Save • Salegit Cancel                                                                                                    |
|    | section where actual Item price          | Currency - US Datar Last Stands 12/22/2019 11:22 PM<br>Time Remaining 1Day 5 Hours Close Date 12/25/2019 512 AM                                                                                                    |
|    | can be entered                           | Adors • Ver • Famat • ✓ + X ≣ Freeze ∰ Detach 〒 〒 ☆ of Weap                                                                                                    |
|    |                                          | Line Description Ameriate Create Category Name Response Estimated UOM Line Amount Estimated Total Response Minimum<br>Description Alternative Category Name Price Quantity UOM Line Amount Release Amount Release Amount R |
|    | Enter the <b>Response Price.</b>         | 1 Testing Services + ETRN Default Category 220:00 230:00 100:00                                                                                                    |
|    |                                          | Grand Totals                                                                                                    |
|    | Enter Minimum Release Amount.            | All response lines except aliminate lines are included.<br>Response Amount 228.00                                                                                                    |
|    |                                          |                                                                                                    |

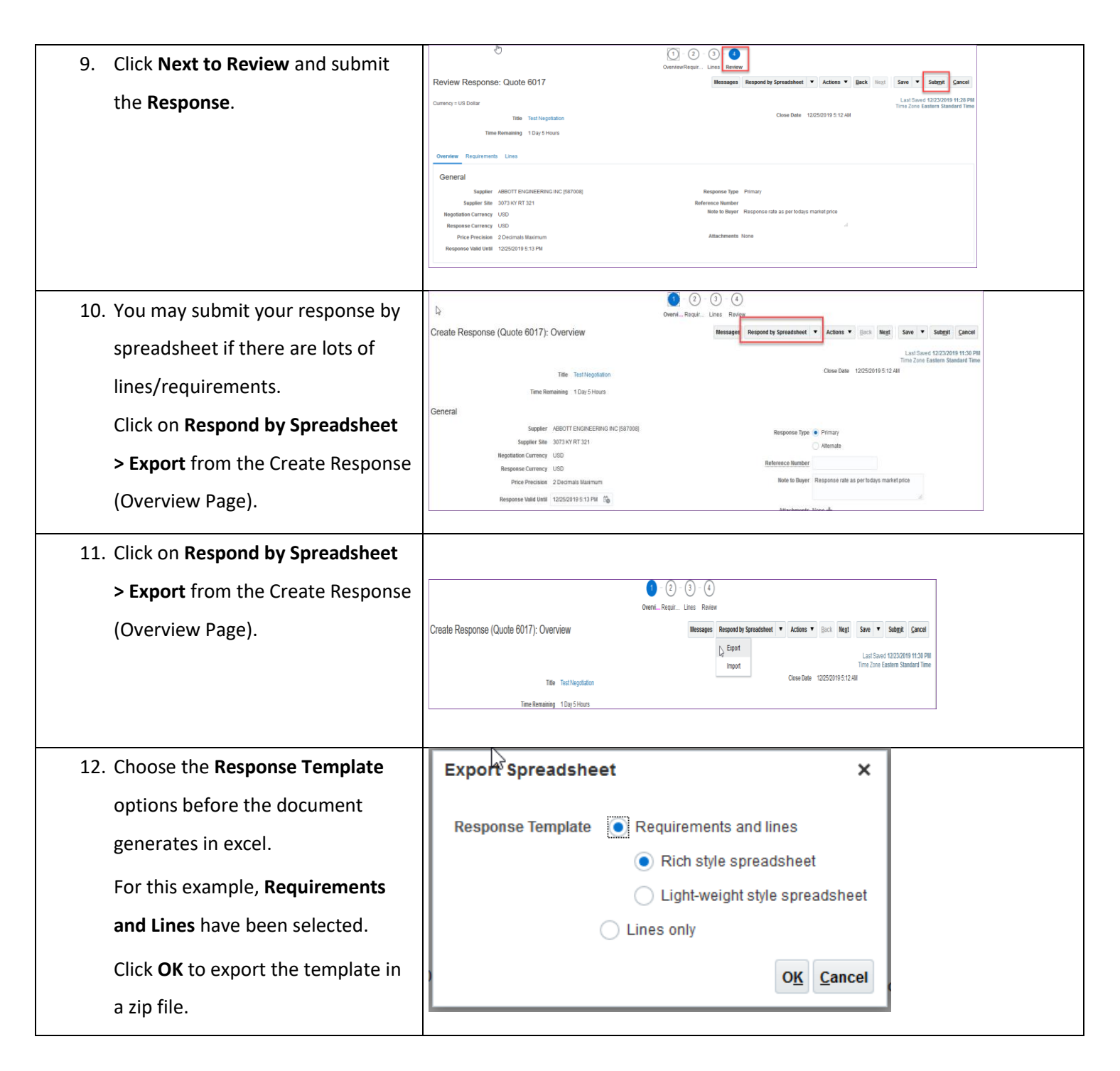

|                                       | Tost Negotiation                                                                                                    |
|---------------------------------------|----------------------------------------------------------------------------------------------------|
| 13. Download and unzip the XML file   | Negotiation RFQ 82 Company Equitrans Midstream Corporation                                                                                                    |
| and save on the local drive.          | Close Date 12/25/2019 5-12 Buyer Stephen Makar<br>Negotisticn Currency USD Phone<br>Response Currency USD Email <u>stephen.makar@inoapps.com</u><br>Price Precision 2 Suppler ABBOTT ENGINEERING INC [587008]<br>Suppler Ste 3073 KY RT 324                                                                                                    |
| Open the XML file and enter the       | General Response Valid Until Example: 12/24/2019 0:53 Reference Number                                                                                                    |
| needed details and save it.           | Note to Buyer                                                                                                    |
|                                       | Requirements<br>1. General                                                                                                    |
|                                       | Do you plan to participate in this sourcing event?     a. Yes     1.b.1.     Please provide a reason for your nonparticipation in this sourcing event.     (Response attachments are optional)     (Response attachments are optional)     (If you do not have an approved agreement in place, do you accept the terms of the attached agreement? If no, please upload a list of exceptions to the attached     agreement.                                                                                                    |
|                                       | a. Yes                                                                                                    |
|                                       | Test Negotiation                                                                                                    |
|                                       | Negoliation RFQ 82 Company Equitrans Midstream Corporation<br>Close Date 12/25/2019 5:12 Buyer Stephen Makar                                                                                                    |
|                                       | Negotation Lutrency USD Profe<br>Response Currency USD Email <u>stephen.makar@inoapps.com</u><br>Price Precision 2 Suppler ABSDTT BKOINEERING INC [587008]<br>Suppler ABSDT BKOINEERING INC [587008]                                                                                                    |
|                                       | General Resonse Vald Until Reference Number                                                                                                    |
|                                       | Example: 12/24/2019 0.53                                                                                                    |
|                                       | Note to Buyer                                                                                                    |
|                                       | Requirements           f.         General           1.         Durantization provide provide prov |
|                                       | Lo ty you pan to participate in this sourcing event /                                                                                                    |
|                                       | (Response attachments are optional)     (Response attachments are optional)     If you do not have an approved agreement in place, do you accept the terms of the attached agreement? If no, please upload a list of exceptions to the attached                                                                                                    |
|                                       | agreement.  a. Yes  General Lines (1 - 1) (+) : (4)                                                                                                    |
|                                       |                                                                                                    |
| 14. Go to the Supplier Portal and     | (2) (2) (4)     Orenta Regences (Outole 8017): Outoniceu                                                                                                    |
| Import the file.                      |                                                                                                    |
| Choose the file on the local drive    | Title TestHightation Close Date 1225/0119.512.44                                                                                                    |
| to unload and aliah OK                |                                                                                                    |
| to upload and click <b>OK</b> .       | Import Response ×                                                                                                    |
|                                       | Importing data will overwrite any existing online data.                                                                                                    |
|                                       | * File Browse Copy of Negotiation82-Response.xml                                                                                                    |
|                                       | Name                                                                                                    |
|                                       | O <u>K</u> <u>Cancel</u>                                                                                                    |
|                                       | [587008] Bosponer                                                                                                    |
|                                       | (1) - (2) - (2) - (4)                                                                                                    |
| 15. Once the file is uploaded, verify | Create Response (Quote 6018): Lines Merey Lines Rever Generatives V Each Mart Canad                                                                                                    |
| the Requirements and Lines.           | Curreng = US Dolar Tan Zan Gastra Carl Carl Carl Carl Carl Carl Carl Ca                                                                                                    |
| In the screen shot, the line details  | Time Remaining 10ay 4 Hours         Gove Date         12052019 512.4M           Actors • Max • Famil • // • // • // • Encode         Encode         Encode         Encode                                                                                                    |
| are ok.                               | Line Description Line Create Category Name Response Estimated UOM Line Amount Estimated Total Response Minimum Amount Release Amount                                                                                                    |
|                                       | 1         Testing Senices         Image: TRN Default Category         220.00         230.00         100.00                                                                                                    |
| Click <b>Submit.</b>                  | Columns Höden 6                                                                                                    |
|                                       |                                                                                                    |

| <ul> <li>2. Suppliers can communicate with Buyers using message functionality within the Supplier Portal. Go to an active Negotiation to see the Messages button.</li> <li>3. Click on the + icon to enter new messages.</li> <li>4. Enter new message to Buyer. Text can be formatted as needed and attachments can me added. Click Send to confirm the message.</li> <li>4. Enter new message to Buyer. Text can be formatted as needed and attachments can me added.</li> <li>Click Send to confirm the message.</li> </ul>                                                        | 1.11 Manage Supplier Message                                                                                                    | S                                                                                                    |
|----------------------------------------------------------------------------------------------------|----------------------------------------------------------------------------------------------------|----------------------------------------------------------------------------------------------------|
| 4. Enter new message to Buyer. Text can be formatted as needed and attachments can me added. Click Send to confirm the message. Send Message To Equitrans Midstream Corporation * subject Deliver Schedules B I I S <sub>2</sub> S <sup>2</sup> S I I I S <sub>2</sub> S <sup>2</sup> S I I I I S <sub>2</sub> S <sup>2</sup> S I I I I I S <sup>2</sup> S <sup>2</sup> S I I I I S <sup>2</sup> S <sup>2</sup> S I I I I S <sup>2</sup> S <sup>2</sup> S I I I I I I S <sup>2</sup> S <sup>2</sup> S I I I I I I S <sup>2</sup> S <sup>2</sup> S I I I I I I I I I I I I I I I I I I | <ol> <li>Suppliers can communicate with<br/>Buyers using message functionality<br/>within the Supplier Portal.<br/>Go to an active Negotiation to see<br/>the <b>Messages</b> button.</li> <li>Click on the + icon to enter new<br/>messages.</li> </ol> | Create Response (Quote 6018): Lines<br>Create Response (Quote 6018): Lines<br>Curreng - US Data<br>Tame Remaining 1 Day 4 Hours<br>Case Data<br>Curreng - US Data<br>Tame Remaining 1 Day 4 Hours<br>Case Data<br>Case Data<br>Case |
| Attractive Manager                                                                                                    | <ul> <li>4. Enter new message to Buyer. Text can be formatted as needed and attachments can me added.</li> <li>Click Send to confirm the message.</li> </ul>                                                                                             | Send Message       x         To       Equitrans Midstream Corporation         * subject       Delivery Schedules         Helvetica       2         B       I         S2       S2         S2       S2         Can we move the Deliver Date from 12/4/2019 to 12/11/2019?                                                                                                    |